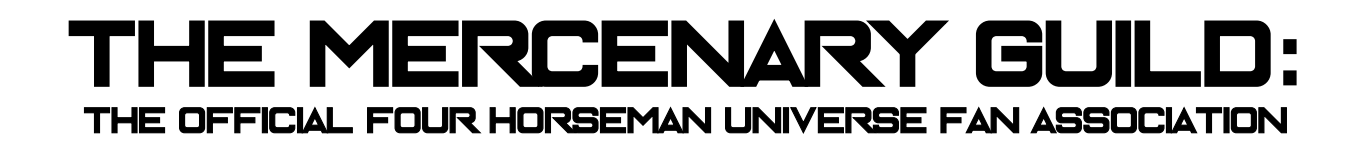

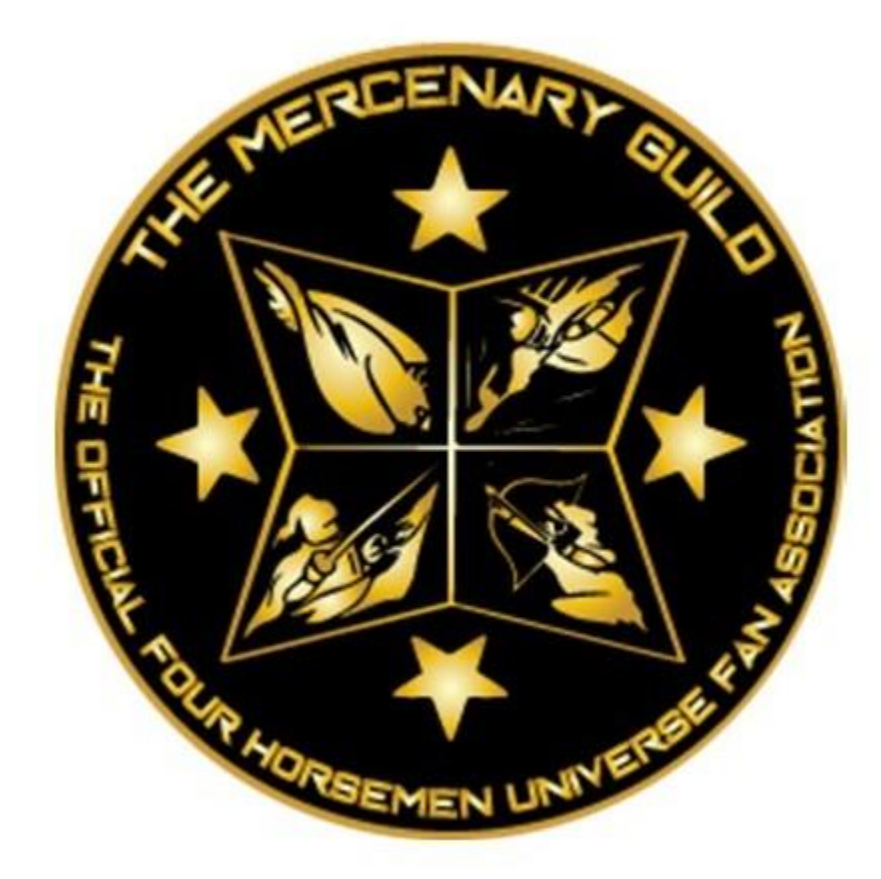

# THE MERCENARY GUILD ACADEMY STANDARD OPERATING PROCEDURE VERSION 1.0

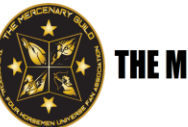

| The Mercenary Guild Academy SOP |                    |                |  |  |  |
|---------------------------------|--------------------|----------------|--|--|--|
| Document Number:                | Prepared By:       | Date Prepared: |  |  |  |
| TMG-SOP-VOWS-01                 | Michael Malotte    | 6/15/2022      |  |  |  |
| Revision Number:                | Reviewed By:       | Date Reviewed: |  |  |  |
| Version 1                       | Michael Ciaravella | 6/30/2022      |  |  |  |
| Effective Date:                 | Approved By:       | Date Approved: |  |  |  |
| 7/3/2022                        | Michael Ciaravella | 7/3/2022       |  |  |  |

# CONTENTS

| Scope                               | 1  |  |  |  |
|-------------------------------------|----|--|--|--|
| Responsibilities                    | 1  |  |  |  |
| Definitions                         |    |  |  |  |
| 1.0 Adding Courses in Moodle        | 3  |  |  |  |
| 2.0 Creating an Account in Moodle   | 25 |  |  |  |
| 3.0 Accessing Courses in Moodle     | 26 |  |  |  |
| 4.0 Entering Grades                 | 32 |  |  |  |
| 5.0 Records Retention               | 32 |  |  |  |
| 6.0 Process Notes                   | 32 |  |  |  |
| 7.0 Current Curriculum              | 33 |  |  |  |
| Links / References / Attachments 34 |    |  |  |  |
| Revision History 35                 |    |  |  |  |

**Scope** The Mercenary Guild Academy, The Mercenary Guild Council, The Mercenary Guild Membership

# Responsibilities

LTC VOWS – This position is responsible for coordinating the VOWS (Academy/education) of The Mercenary Guild and is the Vice President for VOWS of The Mercenary Guild: The Official Four Horseman Universe Fan Association. This is a Voting member of the Mercenary Council

**Deputy Commandant, VOWS** – Responsible for assisting LTC Vows with the daily running of The Mercenary Guild Academy; creating and adding new courses into Moodle; administering the Moodle interface and working with TMG Logistics to keep the application updated and functioning; keeping course completion records and maintaining the archive of completion certificates VOWS Staff NCO – The Staff NCO will assist the LTC VOWS and Deputy Commandant, VOWS and is responsible for assisting in monitoring TMG Academy courses and, when necessary, manually grading those courses that require it.

# Definitions

**VOWS** – Voluntary Off-World Assessments, a battery of tests that determined whether a human is suitable to serve in one of the mercenary companies. In the books, the tests consist of five mental and four physical categories. In The Mercenary Guild, we have incorporated VOWS into our online Mercenary Guild Academy

**TMG** – The Mercenary Guild, the Official Four Horseman Universe Fan Association. A fan organization for the series of books set in the Four Horsemen Universe (4HU) published by Chris Kennedy Publishing and featuring numerous authors such as Chris Kennedy, Mark Wandrey, Marisa Wolf, Kevin Ikenberry, and many others

**GalNet** – The home of all things in the Four Horsemen Universe created by Mark Wandrey and Chris Kennedy. A specialized wikipedia maintained by Chris Kennedy Publishing. mercenaryguild.org/wiki

**Moodle** – an open source learning platform, allowing for the creation of online courses and activities, optimized for collaborative learning. The Mercenary Guild Academy vows.themercenaryguild.org website was built using this.

Staff Instructor - a permanent member of the VOWS staff

Adjunct Faculty Instructor – a non-permanent VOWS staff member who contributes to course content and administers a selected course or courses.

Track – a series of courses written around a central theme (i.e., leadership, history)

**Mercenary Service Track** – These courses cover the inner workings of The Mercenary Guild: The Four Horsemen Universe Fan Association and our policies on promotions, awards, and contracts.

**Leadership Service Track** - These courses will test your knowledge of basic military strategy and tactics, as applied to the 4HU.

**Technical Skills Track** – These courses cover survivability while completing contracts, including courses on knowing how to survive certain situations, the fundamentals of flight, successfully leading an Infantry Weapons Company

**Guild History Track** – These courses cover 4HU General Knowledge courses, GALNET Research Projects, and courses over each of the Four Horsemen and many other Merc Races and stories.

**Peacemaker Service Track** - These courses cover Peacemakers, including information found in the book Peacemaker.

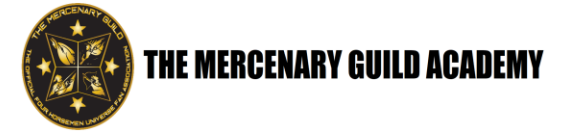

## **1.0 Adding Courses in Moodle**

1.1 Go to Site Administration, go to "Courses", then click on "Add a New Course"

| C A Not secure vows.themero                      | enaryguild.org/admin/search.php#linkc              | burses                                                                                                    | 🖻 🛧 🌲 🔲 🎒 Update        |
|--------------------------------------------------|----------------------------------------------------|----------------------------------------------------------------------------------------------------|-------------------------|
| = 🚳 4HU Voluntary Off-Wo                         | rld Assessments                                    |                                                                                                    | Site Owner              |
| Dashboard      Site home      Calendar           | 4HU Voluntary<br>Dashboard / Site administration / | Off-World Assessments                                                                                                    | Blocks editing on       |
| Private files                                    |                                                    |                                                                                                    |                         |
| Content bank                                     | Your site is not yet registered.                   | Register your site                                                                                                    |                         |
| ₽ Site administration                            | Site administration                                | Search Q                                                                                                    |                         |
|                                                  | Site administration Users                          | Courses Grades Plugins Appearance Ser                                                                                                    | ver Reports Development |
|                                                  | Courses                                            | Manage courses and consorties<br>Course custom fields<br>Add a category<br>Add a new course<br>Restore course<br>Course default settings<br>Download course content |                         |
| themercenaryguild.org/admin/search.php#linkcours | 25                                                 | Course request<br>Pending requests                                                                                                    |                         |

1.2 In the next window, fill out the following information:

- 1.2.1 Course Full Name = actual course name (i.e., Novel: Asbaran Solutions I)
- 1.2.2 Course Short Name = course number (i.e., GHT-10)

1.2.3 Course Category = choose the right academy from the "Search" drop-down menu

1.2.4 Course ID Number = same as course short name (i.e., GHT-10)

| v                   | Dashboard / Site adminis    | tration / Cou | irses / Ma   | nage cours | es and c  | ateopries / | Add a ne  | # course |            | <br>×.×. |
|---------------------|-----------------------------|---------------|--------------|------------|-----------|-------------|-----------|----------|------------|----------|
| 🔁 Dashboard         | Dashboard 7 She adminis     | auton / cou   | 113C3 / 1910 | nage cours | ies and c | acegories 7 | Add a fie | w course |            |          |
| # Site home         | Add a new co                | urse          |              |            |           |             |           |          |            |          |
| 🛱 Calendar          | Add a new co                | urse          |              |            |           |             |           |          |            | Expand a |
| Private files       | <ul> <li>General</li> </ul> |               |              |            |           |             |           |          |            |          |
| 🖌 Content bank      | Course full name            | 0 0           |              |            |           |             |           |          |            |          |
| Site administration | Course short name           | 0 0           |              |            |           | ]           |           |          |            |          |
|                     | Course category             | 0 0           | × 4HU        | Voluntary  | Off-Wor   | Id Assessm  | ents (VO  | NS)      |            |          |
|                     |                             |               | Search       |            | •         | ]           |           |          |            |          |
|                     | Course visibility           | 0             | Show 1       | •          |           |             |           |          |            |          |
|                     | Course start date           | 0             | 17 🕈         | June       | ٠         | 2022 🕈      | 00 ¢      | 00 ¢     | <b>m</b>   |          |
|                     | Course end date             | 0             | 17 🕈         | June       | ۰         | 2023 ¢      | 00 ¢      | 00 •     | 🛗 🗹 Enable |          |
|                     | Course ID number            | 0             |              |            |           |             |           |          |            |          |

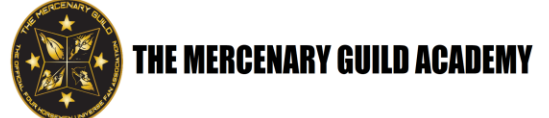

## 1.3 Fill out the Course Summary

1.3.1 Example: This is the first of two courses covering detailed knowledge of the Four Horsemen Universe (4HU) novel ASBARAN SOLUTIONS, by Chris Kennedy.

Registration is open to all members of The Mercenary Guild.

| $\leftrightarrow$ $\rightarrow$ C A Not secure   vows.the | emercenaryguild.org/course/edit.php?category=0 | 🖻 🖈 🛊 🖬 🌍 Update 🚦 | ) |
|-----------------------------------------------------------|------------------------------------------------|--------------------|---|
| ≡ 🚳 4HU Voluntary Off-                                    | -World Assessments                             | Site Owner         | • |
| Dashboard     Site home                                   | Course to number                               |                    |   |
| Calendar                                                  |                                                |                    |   |
| Content bank                                              |                                                |                    |   |
| Site administration                                       |                                                | ,<br>              |   |

PREREQUISITE: None.

# 1.4 Click on "Save and Display" at the bottom of the screen

| ← → C ▲ Not secure   vows.themercenaryguild.org/course/edit.php#id_courseformathdr |                                                                                                    |                                                                                                    |             |             |                                                                                                    |                                                                                                    | :)                                                                                                    |
|------------------------------------------------------------------------------------|----------------------------------------------------------------------------------------------------|----------------------------------------------------------------------------------------------------|-------------|-------------|----------------------------------------------------------------------------------------------------|----------------------------------------------------------------------------------------------------|----------------------------------------------------------------------------------------------------|
| = 🚳 4HU Voluntary Off-World Assessments                                            |                                                                                                    |                                                                                                    |             | Owner       |                                                                                                    | •                                                                                                    |                                                                                                    |
| Course format                                                                      |                                                                                                    |                                                                                                    |             |             |                                                                                                    |                                                                                                    |                                                                                                    |
| Appearance                                                                         |                                                                                                    |                                                                                                    |             |             |                                                                                                    |                                                                                                    |                                                                                                    |
| Files and uploads                                                                  |                                                                                                    |                                                                                                    |             |             |                                                                                                    |                                                                                                    |                                                                                                    |
| Completion tracking                                                                |                                                                                                    |                                                                                                    |             |             |                                                                                                    |                                                                                                    |                                                                                                    |
| Groups                                                                             |                                                                                                    |                                                                                                    |             |             |                                                                                                    |                                                                                                    |                                                                                                    |
| Role renaming o                                                                    |                                                                                                    |                                                                                                    |             |             |                                                                                                    |                                                                                                    |                                                                                                    |
| ▶ Tags                                                                             |                                                                                                    |                                                                                                    |             |             |                                                                                                    |                                                                                                    |                                                                                                    |
| Save and return Save and display Cancel                                            |                                                                                                    |                                                                                                    |             |             |                                                                                                    |                                                                                                    |                                                                                                    |
| There are required fields in this form marked $oldsymbol{0}$ .                     |                                                                                                    |                                                                                                    |             |             |                                                                                                    |                                                                                                    |                                                                                                    |
|                                                                                    | Assessments Course format Appearance Files and uploads Completion tracking Groups Role renaming  Save and return Save and display Cancel Tags | Assessments   Course format  Appearance  Files and uploads  Completion tracking  Role renaming   Xave and return Save and display Cancel  There are required fields in this form marked | Assessments | Assessments | haryguild.org/cxtrse/edit.php#id_courseformathdr  Assessments  Course format  Appearance  Files and uploads  Completion tracking  Groups  Role renaming  Save and return Save and display Cancel  There are required fields in this form marked | haryguild.org/course/edit.php#id_courseformathdr  Assessments  Course format  Appearance  Files and uploads  Completion tracking  Groups  Role renaming   Tags  Save and return Save and display Cancel  There are required fields in this form marked   . | haryguild.org/course/edit.php#id_courseformathdr  d Assessments  Course format  Appearance  Files and uploads  Completion tracking  Groups  Role renaming  Tags  Save and return Save and display Cancel  There are required fields in this form marked  Cancel |

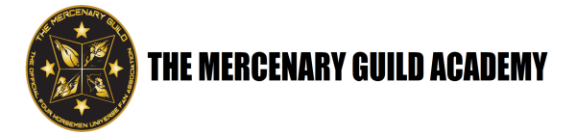

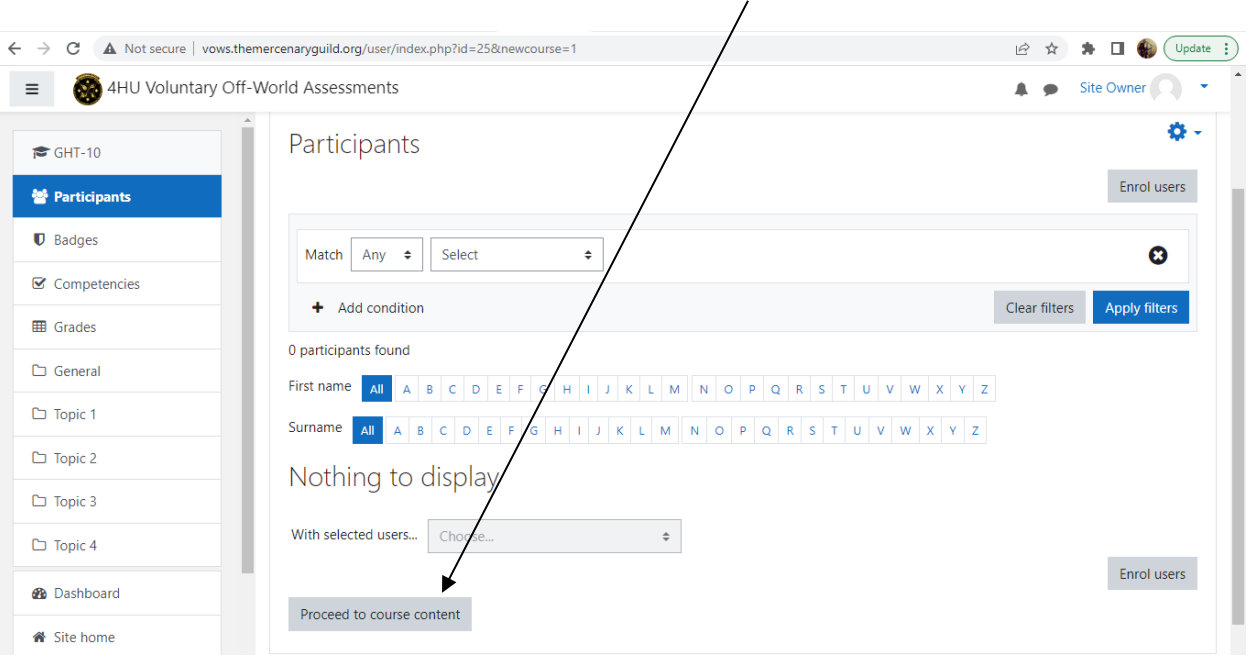

1.5 On the next screen, click on the "Proceed to course content" button at the bottom

# 1.6 Click on the "Turn editing on" button on the upper right-hand corner

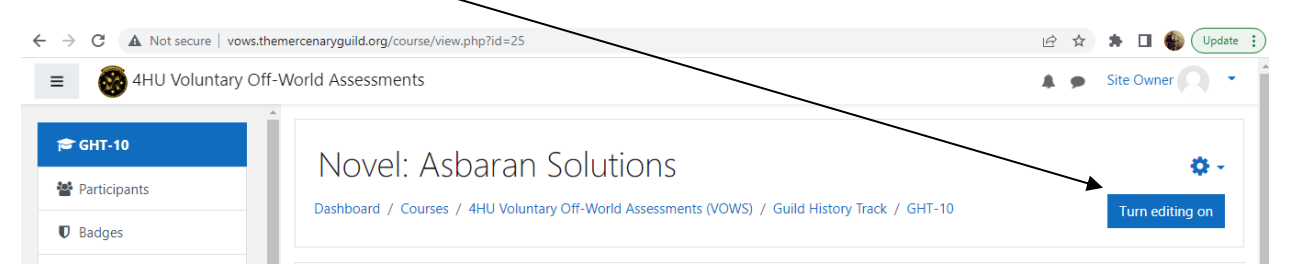

# 1.7 On this screen, click on "+ Add an activity or resource"

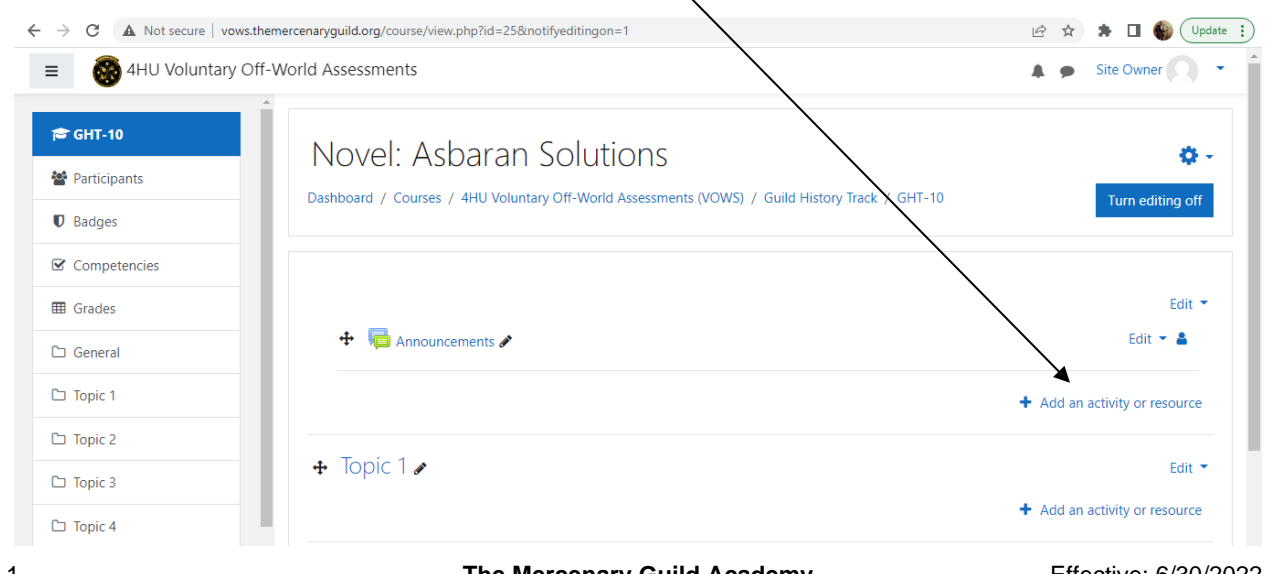

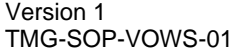

Effective: 6/30/2022 Page 5 of 35

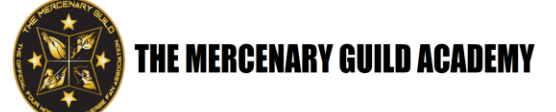

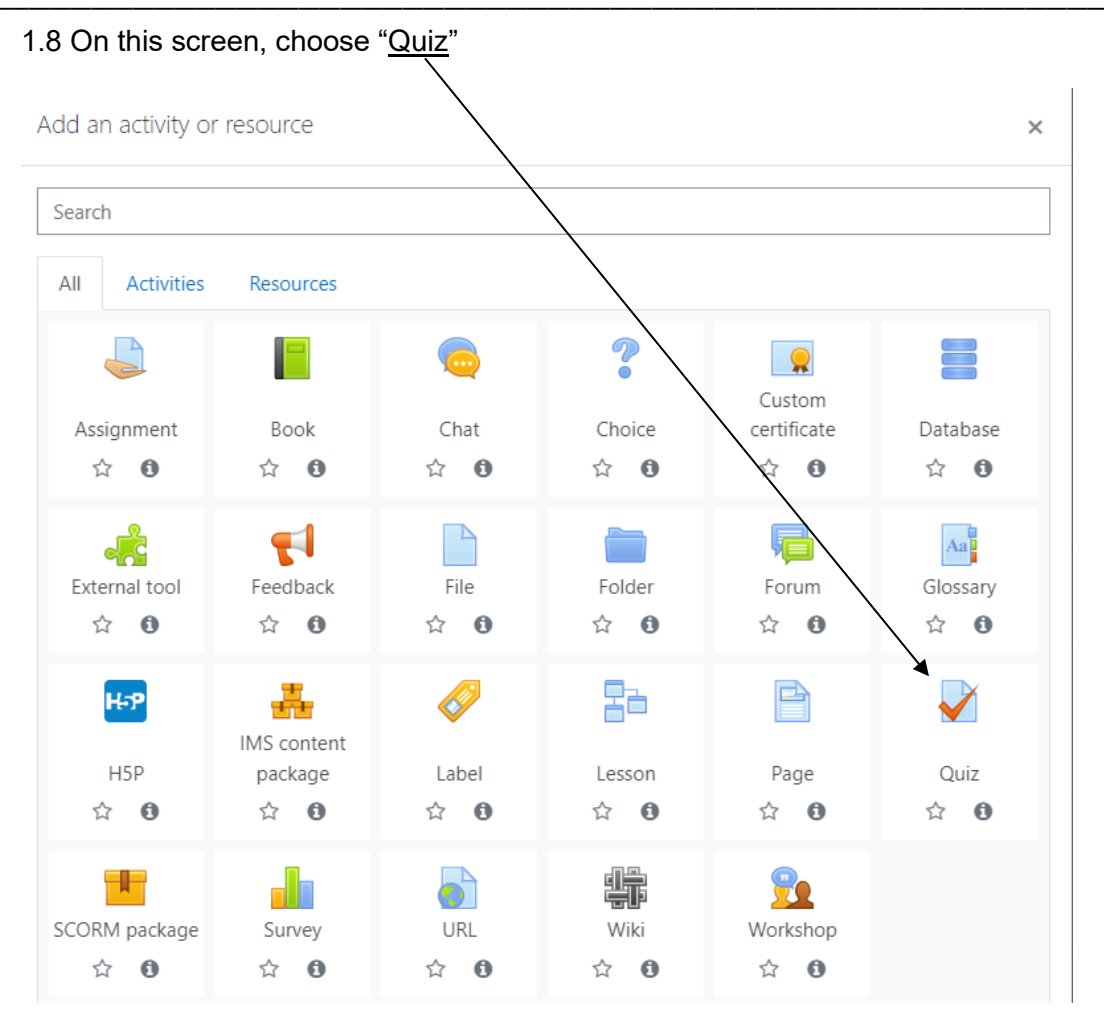

1.9 On this screen, fill out the Name and Description

1.9.1 Name = the course name with "Exam" after it

1.9.1.1 Example: Novel: Asbaran Solutions Exam I

1.9.2 Description = place a description of the course, listing everything the student will need to know to take the course. This information will include the following items:

Full course description - what the course is about and the topics it covers

Registration – who is eligible to register for the course. Some courses, such as the TMG Vetting Exams, are only available to the member after being invited to take them

Prerequisites – list any prerequisites required to take the course (i.e., the student must take and pass TMG Contracts I before they can take TMG Contracts II)

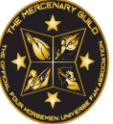

What the student needs to study – this can include a book, a TMG Manual, or the 4HU Galnet

Exam instructions – notate any exam-specific instructions such as how to get to the exam, what type of questions the exam consists of, and suggested additional sources

Promotion points – how many promotion points are earned with the successful completion of the course

How to request a retake – instruct the student on how to request an retake of the exam should they fail it the first time

1.9.2.1 Example:

This is the first of two courses covering detailed knowledge of the Four Horsemen Universe (4HU) novel Asbaran Solutions by Chris Kennedy.

Registration is open to all members of The Mercenary Guild.

PREREQUISITE: None.

WHAT TO STUDY: Read (or re-read) Asbaran Solutions by Chris Kennedy. You may also consult the GALNET FOUR HORSEMEN WIKI at MercenaryGuld.org (<u>http://mercenaryguild.org/wiki</u>) for information about characters, places, and concepts in the novel.

EXAM: When you are ready, click on the Exam link, then click the "Attempt quiz now" button to take the exam. You may use the GALNET FOUR HORSEMEN WIKI or consult the novel during the exam. The exam consists of multiple-choice, matching, and true/false questions. There is no time limit for taking the exam. This exam DOES contain book spoilers and assumes you have read the novel.

Each exam question includes a Chapter reference from the novel. That provides you a starting point for finding your answer, but some questions may require you to know information from an earlier chapter of the book

Successfully passing this exam earns you 1 promotion point.

If you fail the exam, don't panic. Send an email to <u>4hu.vows@gmail.com</u>. Subject: Request a retest. In the body of the email include your name, your member ID, and the title of the course.

Example:

4hu.vows@gmail.com Request a retest Howard Smith, TMG-24-00964, Asbaran Solutions I

The Mercenary Guild Academy

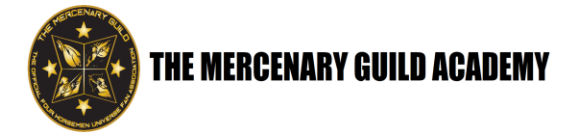

1.10 Click the box in front of "Display description on course page"

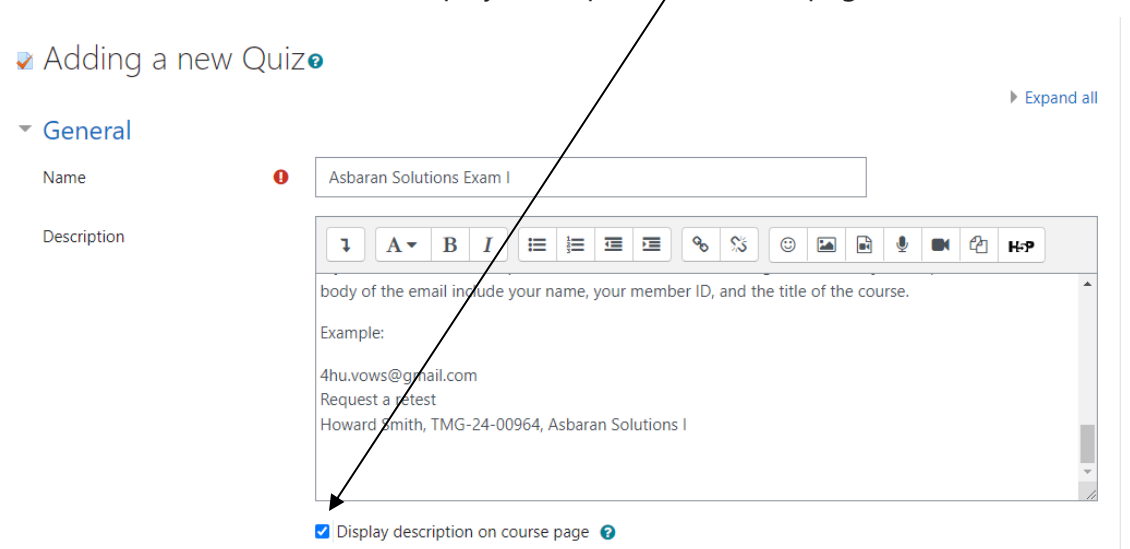

1.11 Scroll down and click on the arrow next to "Grade" and set per the illustration below.

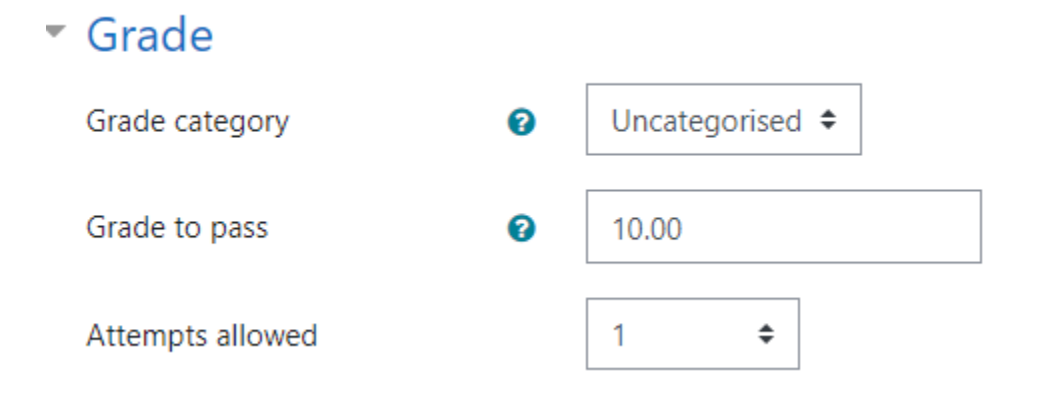

1.12 Scroll down, click on the arrow next to "Review options", take the <u>check marks</u> OUT of "Right answer" in the 2<sup>nd</sup> and 3<sup>rd</sup> columns

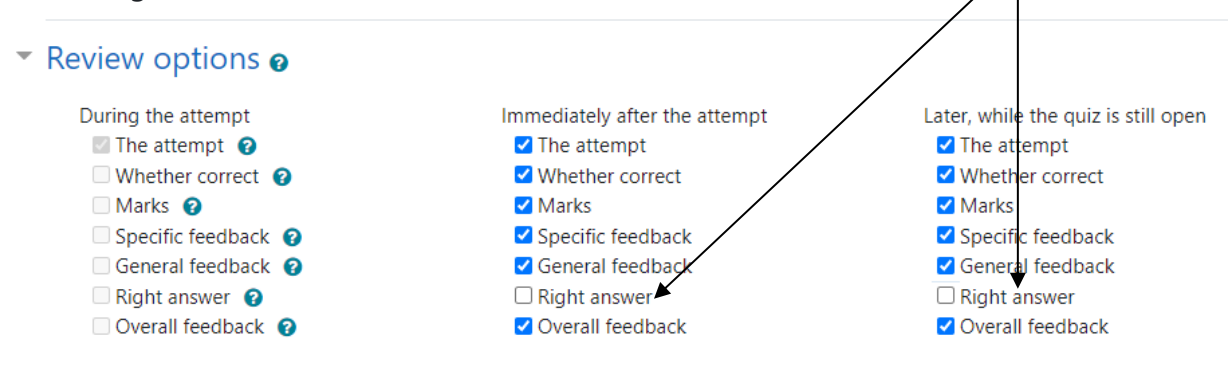

ŧ

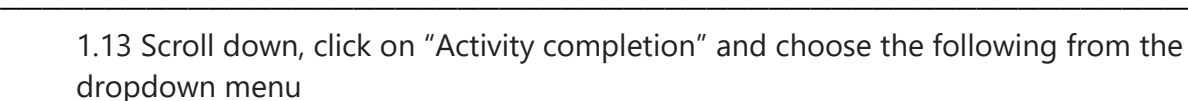

### Activity completion Completion tracking 0 Show activity as complete when conditions are met ŧ Require view Student must view this activity to complete it Require grade Student must receive a grade to complete this activity

- 1.14 Click on "Save and return to course" on the bottom of the page
- 1.15 Click on "+ Add an activity or resource"
- 1.16 Choose "Custom Certificate"
- 1.17 For Name, type "Pass Certificate"
- 1.18 Click on the arrow next to "Options" and verify the settings per the illustration below:

Send the file inline to the browser

| <ul> <li>Options</li> </ul> |   |
|-----------------------------|---|
| Delivery options            |   |
| Email students              | 0 |
|                             |   |

| Email students                       | 0 | Yes 🗢               |
|--------------------------------------|---|---------------------|
| Email teachers                       | 0 | No 🗢                |
| Email others                         | 0 | vowscerts@gmail.com |
| Allow anyone to verify a certificate | 0 | No 🕈                |
| Required minutes in course           | 0 | 0                   |
| Set protection                       |   | Print  ?            |
|                                      |   | Modify              |
|                                      |   | Сору                |

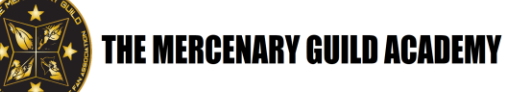

1.19 Click on the arrow next to "Restrict access" and then click on "Add restriction"

| <ul> <li>Restrict access</li> </ul>     |                                                           |                     |  |  |  |  |  |
|-----------------------------------------|-----------------------------------------------------------|---------------------|--|--|--|--|--|
| Access restrictions                     |                                                           | None                |  |  |  |  |  |
|                                         |                                                           | Add restriction     |  |  |  |  |  |
| 1.20 In this window,<br>Add restriction | choose " <u>Grade</u> "                                   |                     |  |  |  |  |  |
| Activity completion                     | Require students<br>complete (or not<br>another activity. | to<br>complete)     |  |  |  |  |  |
| Date                                    | Prevent access un<br>from) a specified o<br>time.         | til (or<br>date and |  |  |  |  |  |
| Grade                                   | Require students<br>a specified grade.                    | to achieve          |  |  |  |  |  |
| User profile                            | Control access ba<br>fields within the s<br>profile.      | sed on<br>tudent's  |  |  |  |  |  |
| Restriction set                         | Add a set of nester restrictions to app complex logic.    | ed<br>oly           |  |  |  |  |  |
|                                         | Cancel                                                    |                     |  |  |  |  |  |

# 1.21 On this screen, make the settings per the illustration below

| Stuc | lent must          | match the following      |   |   |
|------|--------------------|--------------------------|---|---|
|      | Grade              | Asbaran Solutions Exar 🗢 |   |   |
| ٢    | <b>⊻</b> must be ≥ | 70                       | % | × |
|      | ✓ must be <        | 95                       | % |   |
| Ad   | dd restriction     |                          |   |   |

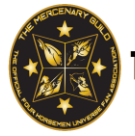

1.22 Click on the arrow next to "Activity completion" and set as illustrated

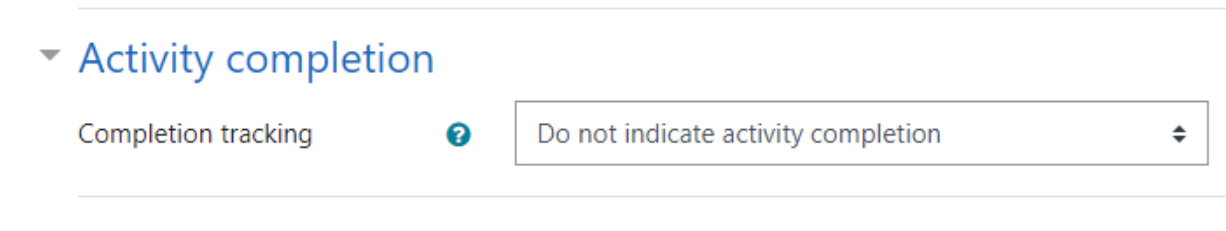

- 1.23 Click the "Save and return to course" button at the bottom of the page
- 1.24 Click on "+ Add an activity or resource"
- 1.25 Choose "Custom Certificate"

Options

- 1.26 For Name, type "Honors Certificate"
- 1.27 Click on the arrow next to "Options" and verify the settings per the illustration below:

| - p                                  |   |                                       |
|--------------------------------------|---|---------------------------------------|
| Delivery options                     |   | Send the file inline to the browser 🗘 |
| Email students                       | 0 | Yes 🗢                                 |
| Email teachers                       | 0 | No 🗢                                  |
| Email others                         | 0 | vowscerts@gmail.com                   |
| Allow anyone to verify a certificate | 0 | No 🗢                                  |
| Required minutes in course           | 0 | 0                                     |
| Set protection                       |   | Print  ?                              |
|                                      |   | ✓ Modify                              |
|                                      |   | 🗆 Сору                                |

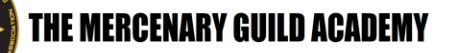

1.28 Click on the arrow next to "Restrict access" and then click on "Add restriction"

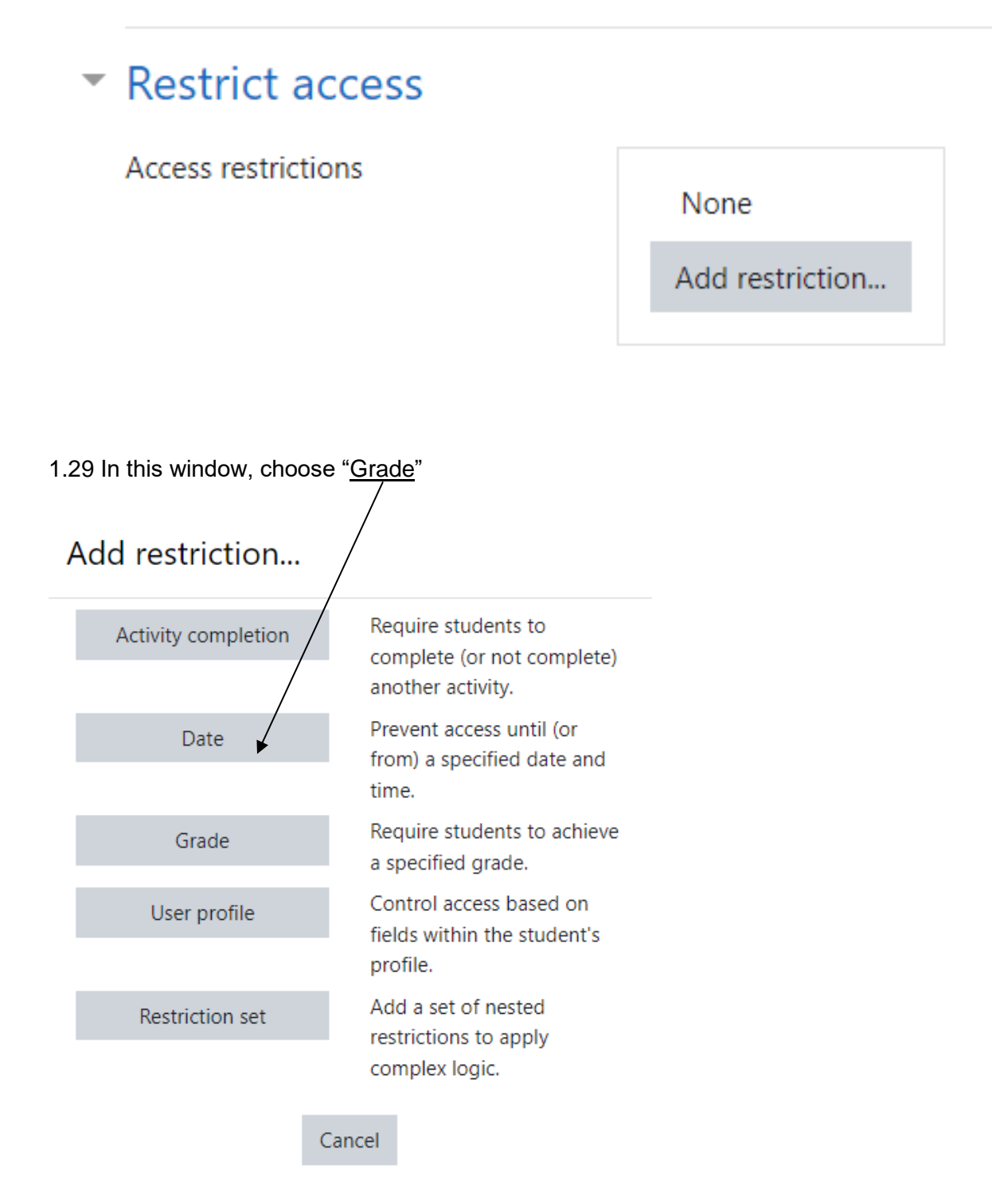

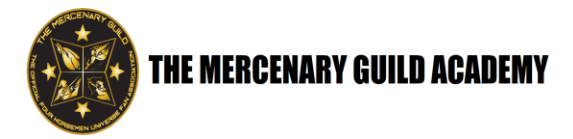

### 1.30 On this screen, make the settings per the illustration below

| Stuc | lent must          | match the following      |   |   |
|------|--------------------|--------------------------|---|---|
|      | Grade              | Asbaran Solutions Exar 🗢 |   |   |
| ٢    | <b>✓</b> must be ≥ | 95                       | % | × |
|      | ✓ must be <        | 99.9                     | % |   |
| Ac   | dd restriction     |                          |   |   |

### 1.31 Click on the arrow next to "Activity completion" and set as illustrated

| <ul> <li>Activity completion</li> </ul> |   |                                     |    |
|-----------------------------------------|---|-------------------------------------|----|
| Completion tracking                     | 0 | Do not indicate activity completion | \$ |

- 1.32 Click the "Save and return to course" button at the bottom of the page
- 1.33 Click on "+ Add an activity or resource"
- 1.34 Choose "Custom Certificate"
- 1.35 For Name, type "Distinction Certificate"
- 1.36 Click on the arrow next to "Options" and verify the settings per the illustration below:

| <ul> <li>Options</li> </ul>          |   |                                     |    |
|--------------------------------------|---|-------------------------------------|----|
| Delivery options                     |   | Send the file inline to the browser | \$ |
| Email students                       | 0 | Yes 🗢                               |    |
| Email teachers                       | 0 | No 🗢                                |    |
| Email others                         | 0 | vowscerts@gmail.com                 |    |
| Allow anyone to verify a certificate | Ø | No 🕈                                |    |
| Required minutes in course           | 0 | 0                                   |    |
| Set protection                       |   | 🗆 Print 💡                           |    |
|                                      |   | ✓ Modify                            |    |
|                                      |   | 🗆 Сору                              |    |

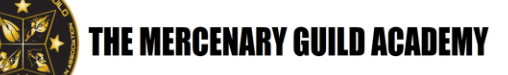

1.37 Click on the arrow next to "Restrict access" and then click on "Add restriction"

|            | <ul> <li>Restrict ac</li> </ul> | cess               |                                                            |                |                |
|------------|---------------------------------|--------------------|------------------------------------------------------------|----------------|----------------|
|            | Access restriction              | ns                 |                                                            | N              | one            |
|            |                                 |                    |                                                            | Ad             | ld restriction |
| 1.38 In th | is window, choose               | e " <u>Grad</u>    | <u>e</u> "                                                 |                |                |
| /          | Add restriction                 |                    |                                                            |                |                |
|            | Activity completion             | Red<br>cor<br>and  | quire students to<br>nplete (or not con<br>other activity. | nplete)        |                |
|            | Date                            | Pre<br>fro<br>tim  | vent access until (<br>m) a specified dat<br>e.            | (or<br>e and   |                |
|            | Grade                           | Rec<br>a s         | quire students to a<br>pecified grade.                     | achieve        |                |
|            | User profile                    | Cor<br>fiel<br>pro | ntrol access based<br>ds within the stud<br>file.          | l on<br>lent's |                |
|            | Restriction set                 | Ado<br>res<br>cor  | d a set of nested<br>trictions to apply<br>nplex logic.    |                |                |
|            |                                 | Cancel             |                                                            |                |                |

1.39 On this screen, make the settings per the illustration below

| Stud | lent must          | match the following      |   |   |
|------|--------------------|--------------------------|---|---|
|      | Grade              | Asbaran Solutions Exar 🗢 |   |   |
| ۲    | <b>✓</b> must be ≥ | 100                      | % | × |
|      | 🗌 must be <        |                          | % |   |
| Ac   | ld restriction     |                          |   |   |

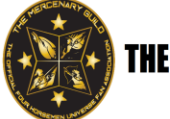

1.40 Click on the arrow next to "Activity completion" and set as illustrated

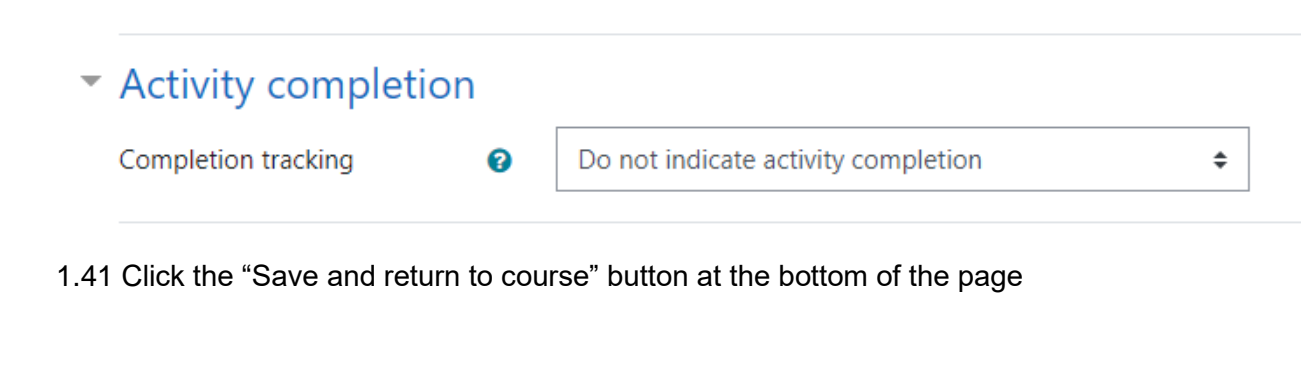

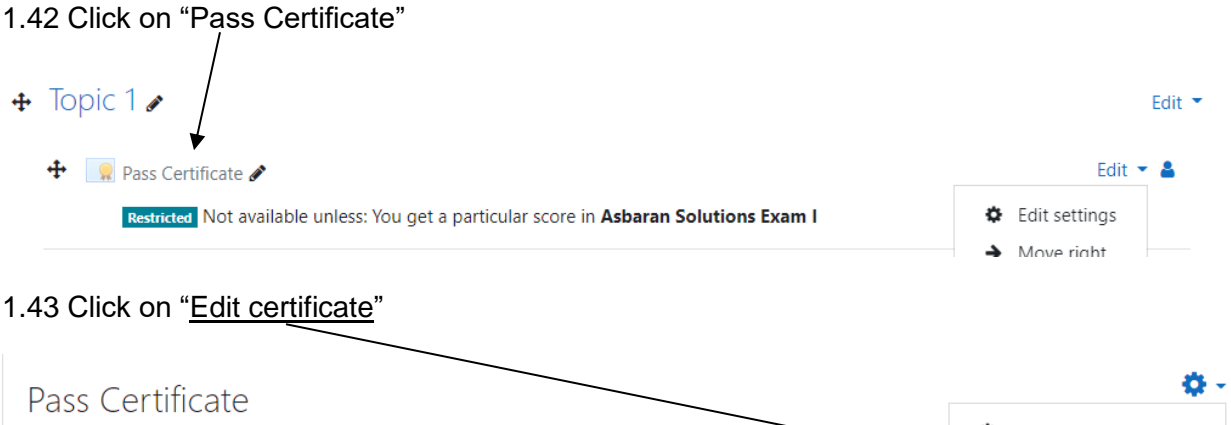

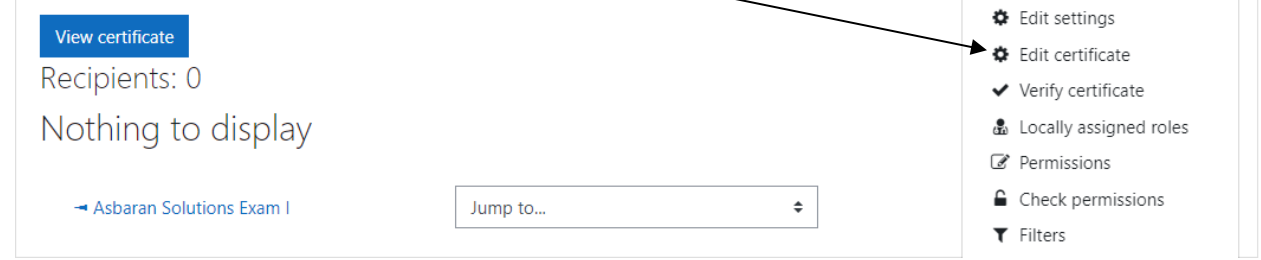

1.44 Scroll down to "Load template", choose "Pass" in the dropdown menu, then click the Load button

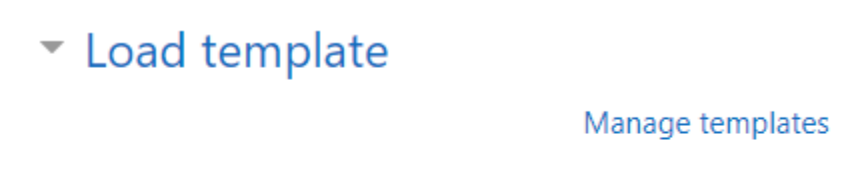

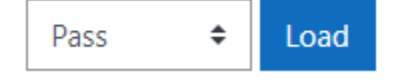

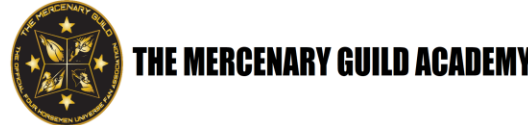

1.45 Click "Continue" to confirm template load

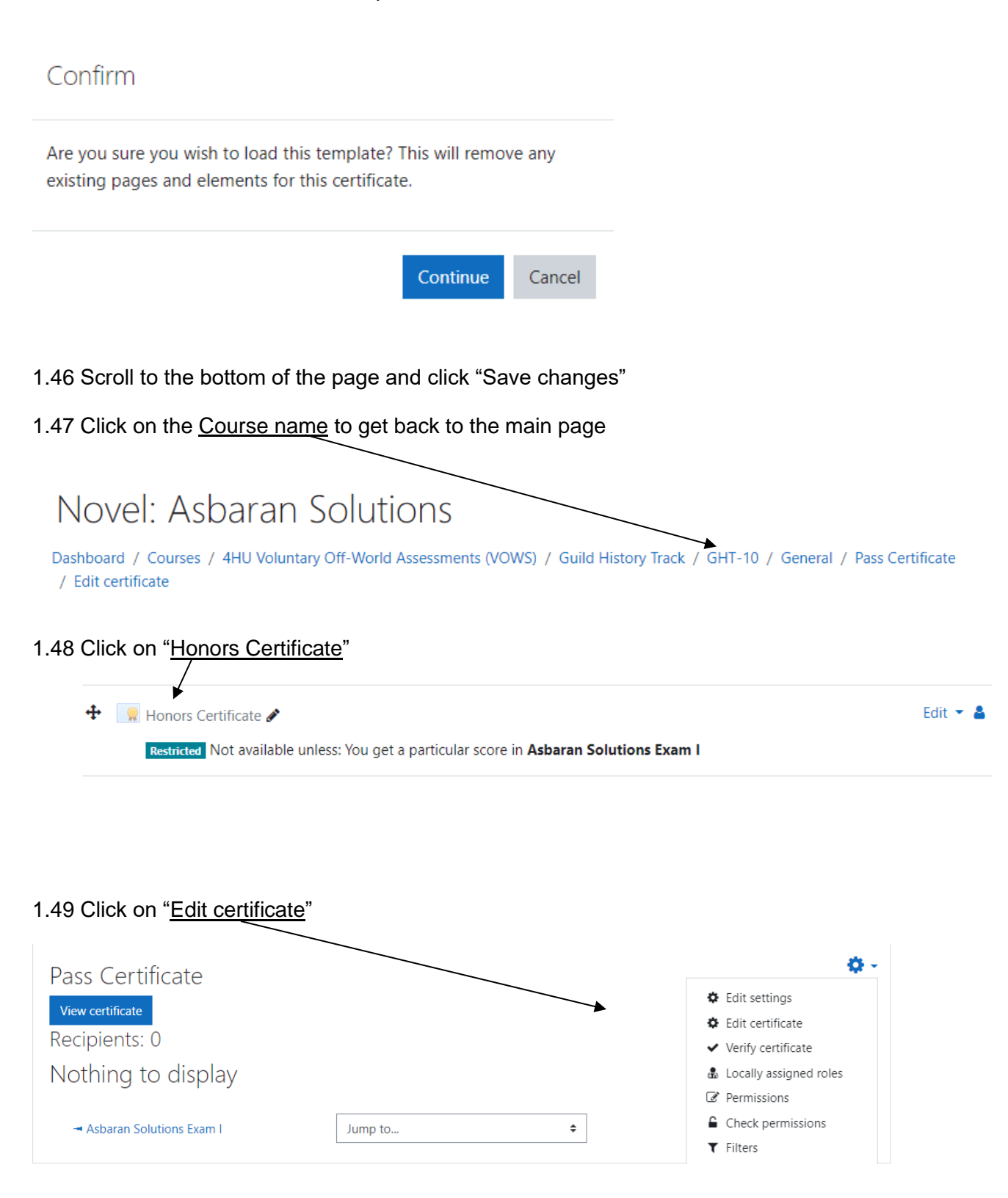

THE MERCENARY GUILD ACADEMY

1.50 Scroll down to "Load template", choose "Honors" in the dropdown menu, then click the Load button

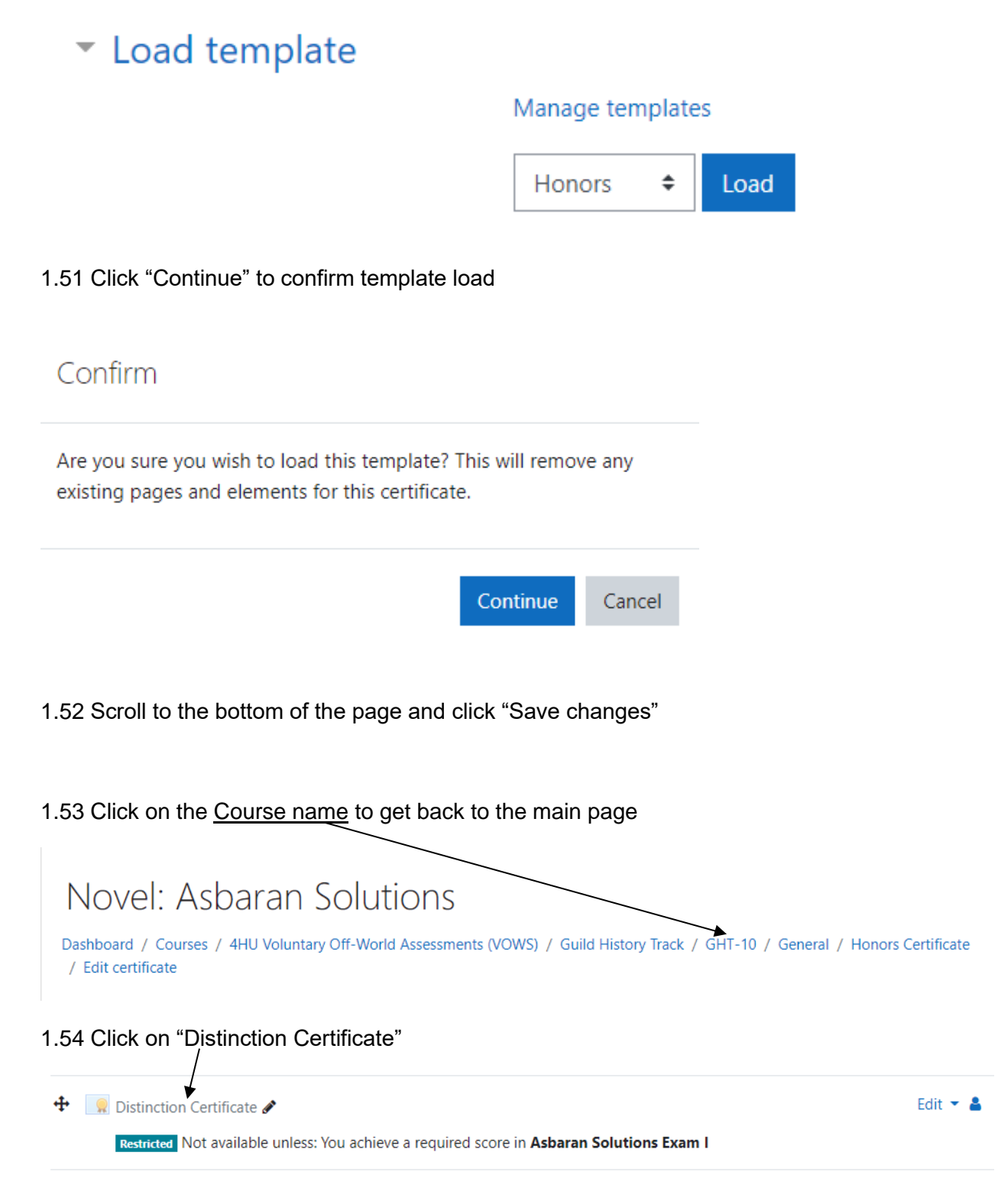

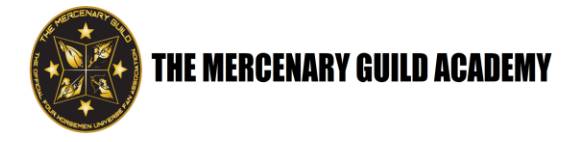

#### 1.55 Click on "Edit certificate" **\$** -**Distinction Certificate** Edit settings View certificate Edit certificate Recipients: 0 ✓ Verify certificate Nothing to display Locally assigned roles Permissions Check permissions ŧ - Honors Certificate Jump to ... ▼ Filters

1.56 Scroll down to "Load template", choose "Distinction" in the dropdown menu, then click the Load button

| <ul> <li>Load template</li> </ul>                                          |                                           |
|----------------------------------------------------------------------------|-------------------------------------------|
|                                                                            | Manage templates                          |
|                                                                            | Distinction + Load                        |
| 1.57 Click "Continue" to confirm templat                                   | e load                                    |
| Confirm                                                                    |                                           |
| Are you sure you wish to load this te existing pages and elements for this | mplate? This will remove any certificate. |
|                                                                            | <b>Continue</b> Cancel                    |

1.58 Scroll to the bottom of the page and click "Save changes"

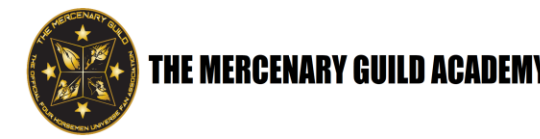

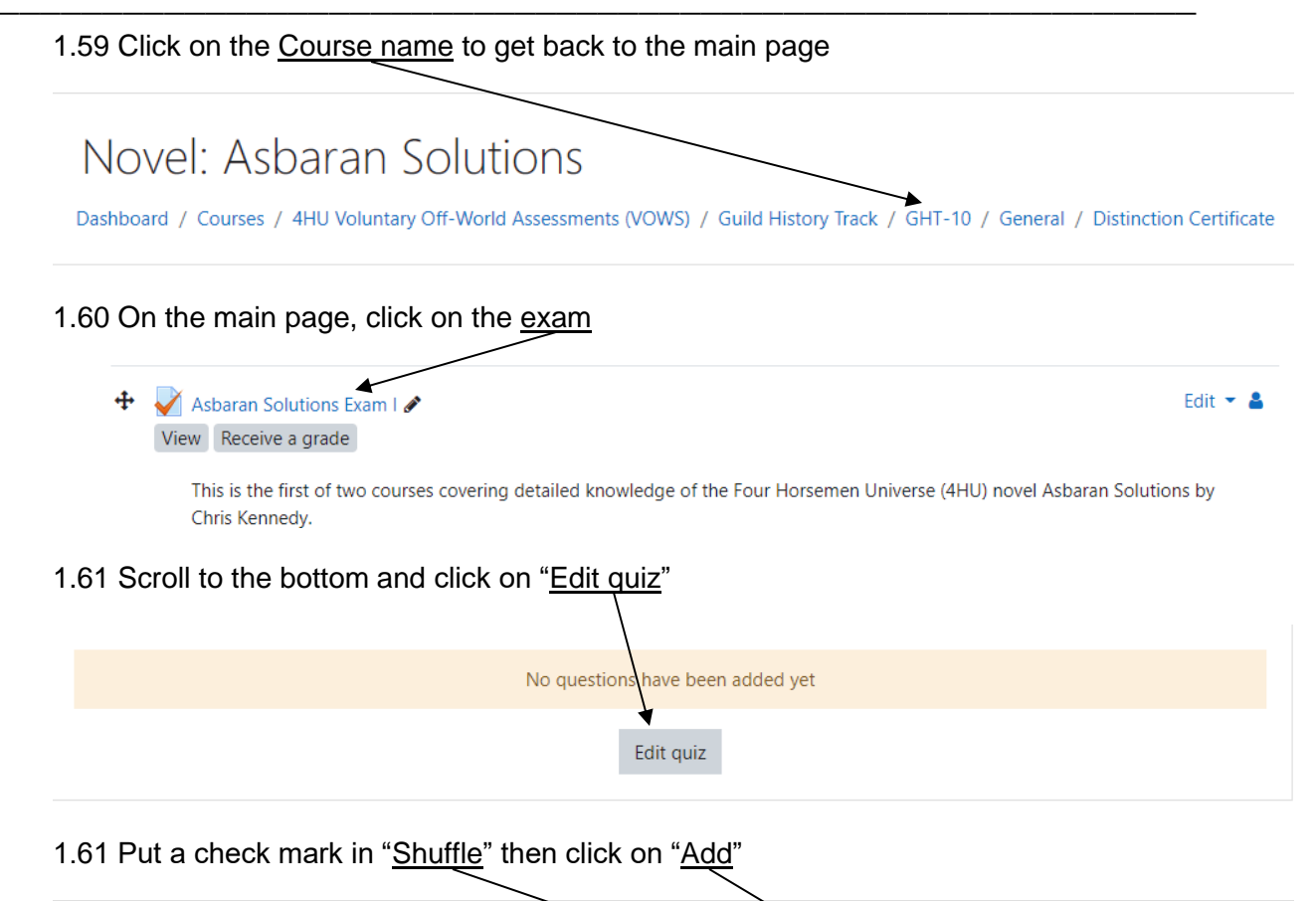

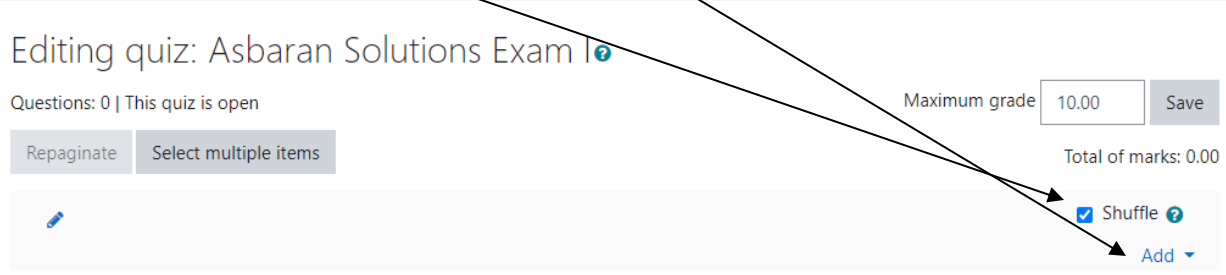

1.62 In the dropdown menu, choose "+ a new question"

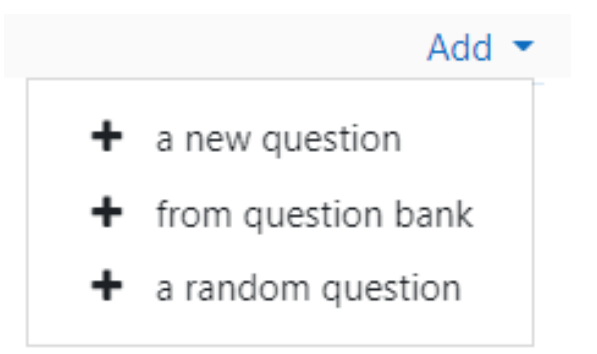

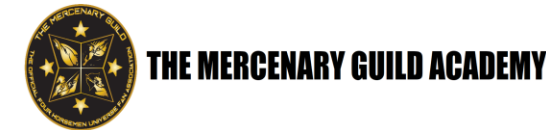

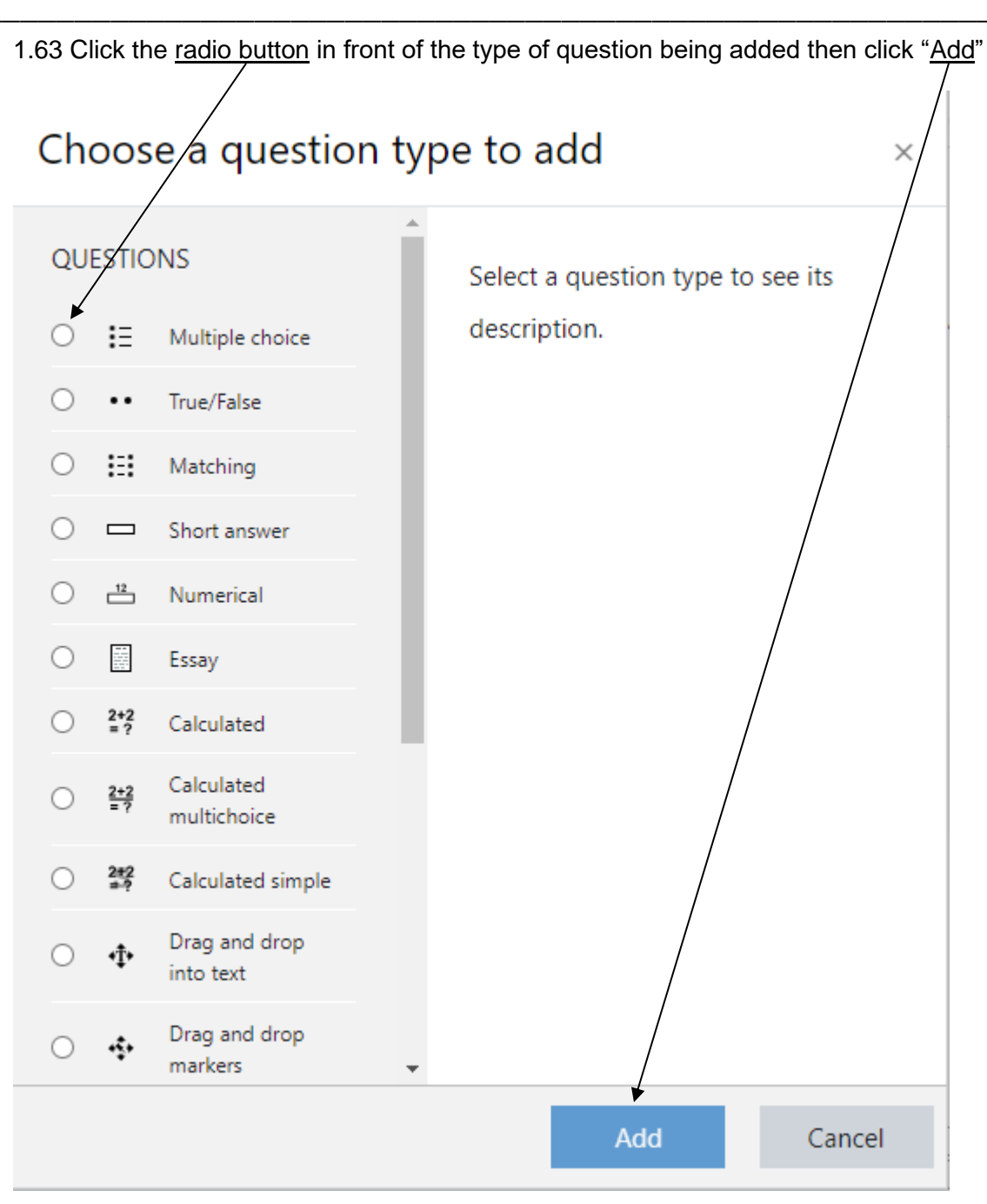

The following screen shots show how to enter new questions into the interface

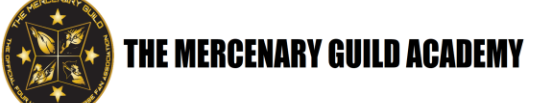

1.64 Input the following information into the top of the screen

- 1.64.1 Question name = question number (1, 2, 3, etc)
- 1.64.2 Question text = actual question text

Adding a Multiple choice question

|                 |                                                                                                    | Expand all |
|-----------------|----------------------------------------------------------------------------------------------------|------------|
| - General       |                                                                                                    |            |
| Category        | Default for GHT-10                                                                                                    |            |
| Question name 0 | 1                                                                                                    |            |
| Question text   | Image: Argon B       Image: Image: Ima | 4:H        |
|                 | 1                                                                                                    | 1          |

1.65 Scroll down and choose a single or multiple answers, put a check in "Shuffle the choices?" and verify that there is no numbering

| One or multiple answers? | One answer only \$     |
|--------------------------|------------------------|
|                          | Shuffle the choices? 😧 |
| Number the choices?      | No numbering 🗢         |

NOTE: One or multiple answers?

"One answer only" for a single answer question

"Multiple answers allowed" for questions with more than a single choice for a correct answer.

You will only have the choice of "True" or "False" on the T/F questions

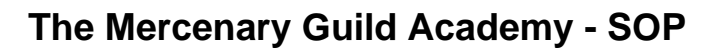

1.66 Scroll down and input the answer choices (typically 4 – 1 correct, 3 incorrect)

1.66.1 For the "grade" on each choice – if there is only one correct answer, choose "100%" for that one answer and leave the rest at "none". For questions with multiple answers, divide 100 by the number of answers and choose that percentage in the drop-down menu (i.e., 5 answers would mean 20% per correct answer; 2 answers would be 50% per correct answer, etc.)

1.66.2 To prevent getting full credit for selecting all answers in a multianswer question, assign negative percentages to the wrong answers. For example, a question with five choices and three correct answers would be graded like this:

- Q1, correct with a percentage of 33%
- Q2, correct with a percentage of 33%
- Q3, incorrect with a percentage of -33%
- Q4, correct with a percentage of 33%
- Q5, incorrect with a percentage of -33%

1.66.3 If needed, click on the "Blanks for three more choices" button at the bottom of the page for space to add more answer choices

1.67 Save changes

1.68 Repeat steps 1.61 through 1.67 for each question

1.69 Once the course is complete, update the question total (Maximum grade) at the top of the screen and save. The Maximum grade is the total number of questions in the quiz

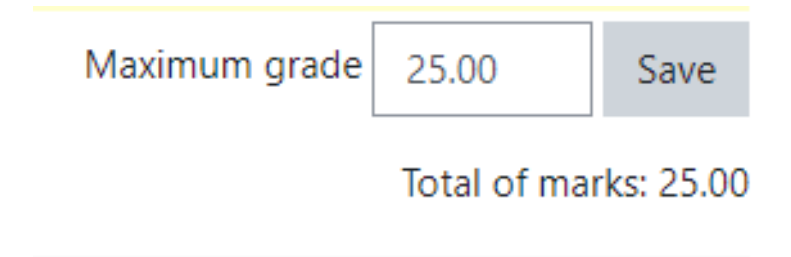

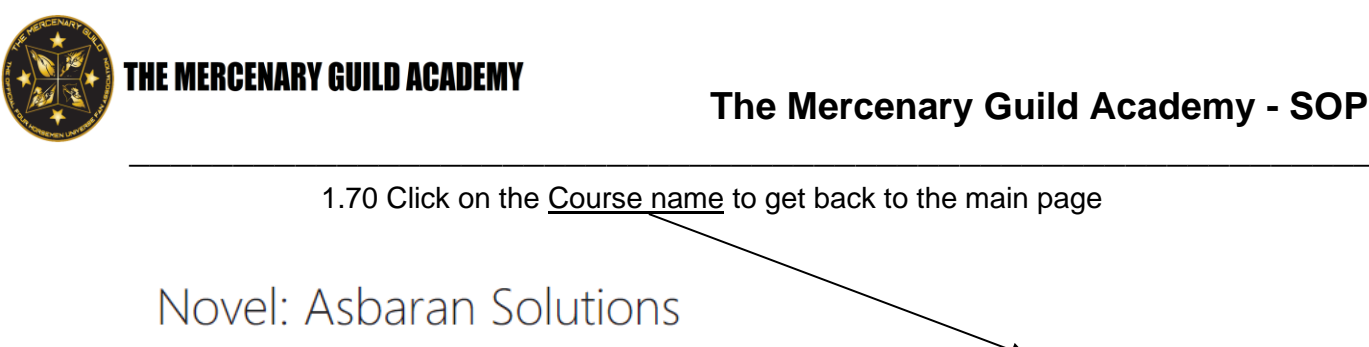

Dashboard / Courses / 4HU Voluntary Off-World Assessments (VOWS) / Guild History Track / GHT-10 / General / Asbaran Solutions Exam I / Edit quiz

# 1.71 On the left-hand side of the page, click on "Participants"

| 😂 GHT-10                                                          |
|-------------------------------------------------------------------|
| Participants                                                      |
| Badges                                                            |
| Competencies                                                      |
| I Grades                                                          |
| 🗅 General                                                         |
| <ul> <li>Competencies</li> <li>Grades</li> <li>General</li> </ul> |

# 1.72 Click on the down arrow next to the gear on the right

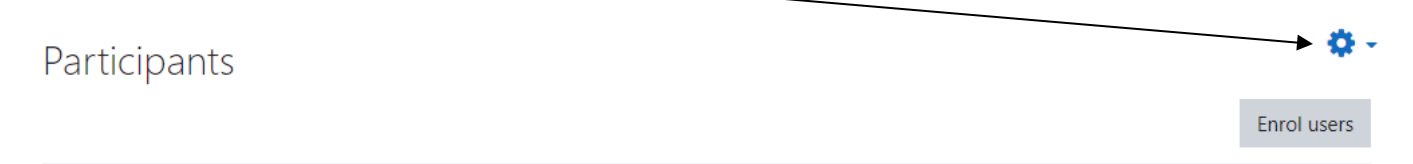

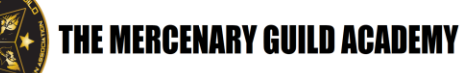

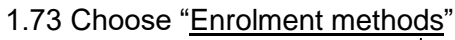

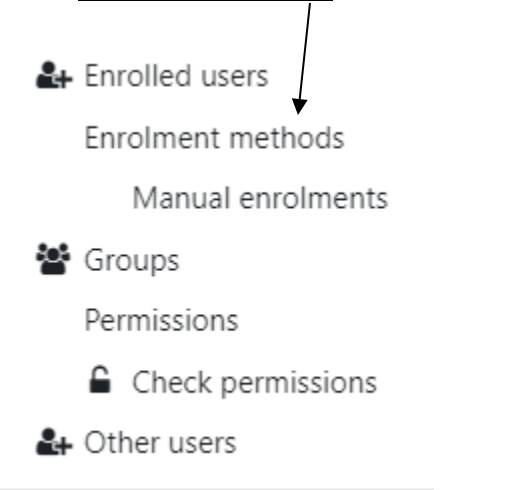

1.74 Click on the eve shape to the right of Self enrolment (Student) to enable self-enrollment

# Enrolment methods

| Name                     | Users | Up/Down    | Edit    |
|--------------------------|-------|------------|---------|
| Manual enrolments        | 0     | *          | û 👁 🛃 🌣 |
| Guest access             | 0     | <b>↑ ↓</b> | â 🕫 🔅   |
| Self enrolment (Student) | 0     | <b>^</b>   | â «> 🌣  |

1.75 Click on the <u>Course name</u> to get back to the main screen and complete the process

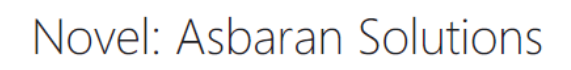

Dashboard / Courses / 4HU Voluntary Off-World Assessments (VOWS) / Guild History Track / GHT-10 / Users / Enrolment methods

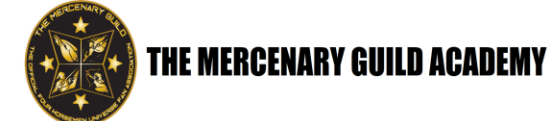

# 2.0 Creating an Account in Moodle

2.1 Go to the VOWS portal at http://vows.themercenaryguild.org. Click here to log in

| The Mercenary Guild Academy                 | You are not logged in. (Log in) |
|---------------------------------------------|---------------------------------|
|                                             |                                 |
|                                             |                                 |
|                                             |                                 |
|                                             |                                 |
| Course categories                           |                                 |
| ◄4HU Voluntary Off-World Assessments (VOWS) |                                 |
| The Mercenary Guild Manuals m               |                                 |
| ▷ Mercenary Service Track (4)               |                                 |
| Leadership Service Track (a)                |                                 |
| ▷ Technical Skills Track n                  |                                 |
| Guild History Track (9)                     |                                 |
| ✓Peacemakers                                |                                 |
| Peacemaker Service Track m                  |                                 |
|                                             |                                 |
|                                             |                                 |
| You are not logged in. ( <u>log in</u> )    |                                 |
| Data retention summary                      |                                 |
|                                             |                                 |

2.2 To set up a new account, click on the "<u>Create new account</u>" button at the bottom of the screen

| User  | name            | Forgotten your username or password? |
|-------|-----------------|--------------------------------------|
| Pass  | word            | Cookies must be enabled in           |
| 🗆 Ren | nember username | Some courses may allow guest access  |
|       |                 | Log in as a guest                    |

This will take the member to the Registration screen

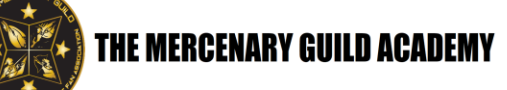

### 2.3 Enter the following information:

Username: this **MUST** be the member's TMG ID number (i.e., tmg-18-00045 include the dashes and zeros)

Password: 8 characters; 1 upper case, 1 lower case, 1 number, and 1 special character is required

Email address: this needs to be a real email address the member can access to complete their registration

First name: the member's first name

Surname: the member's last name

The city/town and country fields are there but not required

2.4 Once this information is entered, click on the "Create my new account" button

| New account                                                                                                    |
|----------------------------------------------------------------------------------------------------|
| ▼ Collapse all                                                                                                    |
| <ul> <li>Choose your username and password</li> </ul>                                                                                                    |
| Username                                                                                                    |
| The password must have at least 8 characters, at least 1 digit(s),<br>at least 1 lower case letter(s), at least 1 upper case letter(s), at<br>least 1 special character(s) such as as *, -, or # |
| Password 0                                                                                                    |
| More details                                                                                                    |
| Email address 0                                                                                                    |
| Email (again)                                                                                                    |
| First name                                                                                                    |
| Surname                                                                                                    |
| City/town                                                                                                    |
| Country \$                                                                                                    |
| Create my new account Cancel                                                                                                    |

2.5 The member will be sent back to the Home page. Click on the Log in link in the upper right-hand corner again to be directed back to the log in page

# 3.0 Accessing Courses in Moodle

3.1 Go to the VOWS portal at <u>http://vows.themercenaryguild.org</u>. Type in the username and password then click <u>here</u> to log in

| THE MER                       | CENARY GUILD ACADEMY                                                                             |  |
|-------------------------------|--------------------------------------------------------------------------------------------------|--|
| Userfame                      | Forgotten your username or                                                                       |  |
| Password<br>Remember username | password?<br>Cookies must be enabled in<br>your browser<br>Some courses may allow guest<br>acces |  |
| Log in                        | Log in as a guest                                                                                |  |
|                               |                                                                                                  |  |

# 3.2 The Dashboard is displayed

| ≡ 🚳 The Mercenar | y Guild Academy                         |                                                                  |                                                             |
|------------------|-----------------------------------------|------------------------------------------------------------------|-------------------------------------------------------------|
| 🍪 Dashboard      |                                         |                                                                  |                                                             |
| 🗌 Site home      |                                         |                                                                  |                                                             |
| 🛗 Calendar       | Recently accessed courses               |                                                                  |                                                             |
| Private files    |                                         |                                                                  |                                                             |
| 🖻 My courses     |                                         |                                                                  |                                                             |
| 🕿 Manuals        |                                         |                                                                  | MAY                                                         |
| 摩 MST-1          | Mercenary Service Track TMG Contracts I | Leadership Service Track<br>Military Tactics and Strategy II     | Leadership Service Track<br>Military Tactics and Strategy I |
| 🞏 MST-2          |                                         |                                                                  |                                                             |
| 🕿 MST-3          | Course overview                         |                                                                  |                                                             |
| 😂 LST-1          | ▼ All (except removed from view) ▼      |                                                                  | L트 Course name ㅋ                                            |
| 🕿 LST-2          | 7                                       |                                                                  |                                                             |
| 🕿 TST-1          |                                         |                                                                  |                                                             |
| 🖻 GHT-1          |                                         |                                                                  |                                                             |
| 🖻 GHT-2          | Guild History Track                     | Guild History Track     Four Horsemen Universe General Knowledge | Technical Skills Track     Mercenary Survival I             |
| 🖻 GHT-3          |                                         | II                                                               |                                                             |

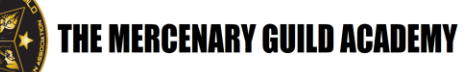

3.2.1 If the menu along the left side of the page is displayed, click the Site home choice.

If the menu is not displayed, click on the small button in the upper-left of the page with the three horizontal lines.

This will bring up the menu on the left of the page. Click Site home.

3.3 This will bring up the Course Categories page. Here is a list of all the Academy Tracks that are available. It also shows a link for "The Mercenary Guild Manuals" which the student can use while doing the courses.

| THE MERCENARY GUILD ACADEMY                                    |  |
|----------------------------------------------------------------|--|
| Course categories                                              |  |
| <ul> <li>4HU Voluntary Off-World Assessments (VOWS)</li> </ul> |  |
| ▶ The Mercenary Guild Manuals m                                |  |
| Mercenary Service Track (4)                                    |  |
| Leadership Service Track (2)                                   |  |
| Technical Skills Track m                                       |  |
| Guild History Track (9)                                        |  |
| • Peacemakers                                                  |  |
| Peacemaker Service Track                                       |  |

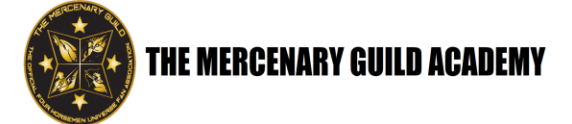

3.4 Click on one of the Academy Tracks to see the courses in that track. This will display the Course Catalog page for that track.

|   | ■ The Mercenary Guild Ac | cademy                                                                |                                                       |                                                          |
|---|--------------------------|-----------------------------------------------------------------------|-------------------------------------------------------|----------------------------------------------------------|
|   | B Dashboard              | Marconary Sorvico Track                                               |                                                       |                                                          |
|   | 🏶 Site home              | Dashboard / Courses / 4HU Voluntary Off-World Assessments (VOWS)      | Mercenary Service Track                               |                                                          |
|   | 🛗 Calendar               |                                                                       |                                                       |                                                          |
|   | Private files            | F                                                                     |                                                       |                                                          |
| ľ | 🕿 My courses             | Course categories:                                                    | HU Voluntary Off-World Assessments (VOWS) / Mercer    | ary Service Track 🗢                                      |
|   | 🖻 Manuals                | This Academy Track contains courses that cover many of the things a m | mber of the TMG fan club needs to know to fully enjoy | the experiences and opportunities the Guild offers.      |
|   | T MST-1                  |                                                                       |                                                       |                                                          |
|   | MST-2                    |                                                                       |                                                       |                                                          |
|   | ₱ MST-3                  | VIMG Awards                                                           |                                                       |                                                          |
|   | 🖻 LST-1                  |                                                                       | This course covers The Mercen                         | ary Guild (TMG) fan club awards program.                 |
| ľ | 🕿 LST-2                  |                                                                       | PREREQUISITE NOTE:                                    |                                                          |
| ľ | TST-1                    | TMG Rank and Promotions                                               |                                                       |                                                          |
| ľ | 🖻 GHT-1                  |                                                                       | This course covers The Mercen                         | ary Guild (TMG) fan club membership rank and promotions  |
| ľ | r GHT-2                  |                                                                       | PREREQUISITE: None.                                   |                                                          |
|   | 🕿 GHT-3                  | TMG Contracts I                                                       |                                                       |                                                          |
|   | More                     |                                                                       | This course covers the first por                      | ion of The Mercenary Guild (TMG) contracts program. Cont |

3.5 Scroll down to see all the courses available for that track.

|                         | PREREQUISITE: None.                                                                                                    |
|-------------------------|----------------------------------------------------------------------------------------------------|
| TMG Rank and Promotions | This course covers The Mercenary Guild (TMG) fan club membership rank and promotions program.<br>PREREQUISITE: None.                                                                                                    |
| TMG Contracts I         | This course covers the first portion of The Mercenary Guild (TMG) contracts program. Contracts set specific tasks to be<br>performed by TMG fan club members; when a contract has been completed promotion points are awarded to the<br>member.<br>PREREQUISITE: None.                                                   |
| TMG Contracts II        | This course covers the final portion of The Mercenary Guild (TMG) contracts program. Contracts set specific tasks to be performed by TMG fan club members; when a contract has been completed promotion points are awarded to the member.  PREREQUISITE: You need to have taken and passed the "TMG Contracts I" course. |
|                         |                                                                                                    |

NOTE: Once the student has chosen a course you want to take, they must make sure they meet the PREREQUISITE shown for it.

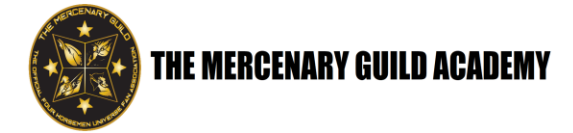

3.6 Once qualifications are verified, click on that course title to get started. This will take the student to the Enrollment page for that course.

3.7 Click on the "Enrol me" button to enroll in that course.

| TMG Contracts II<br>Dashboard / Courses / 4HU Voluntary Off-Wor | d Assessments (VOWS) / Mercenary Servio | ce Track / MST-4 / Enrol me in this course / Enrolment options                                                                                                    |
|-----------------------------------------------------------------|-----------------------------------------|----------------------------------------------------------------------------------------------------|
| Enrolment options                                               |                                         |                                                                                                    |
| TMG Contracts II                                                |                                         | <b>4</b> )                                                                                                    |
|                                                                 |                                         | This course covers the final portion of The Mercenary Guild (TMG) contracts program. Contracts set specific tasks to be<br>performed by TMG fan club members; when a contract has been completed promotion points are awarded to the<br>member.<br>PREREQUISITE: You need to have taken and passed the "TMG Contracts I" course. |
|                                                                 |                                         |                                                                                                    |
| <ul> <li>Self enrolment (Student)</li> </ul>                    |                                         |                                                                                                    |
|                                                                 | No enrolment key required.              |                                                                                                    |
|                                                                 | Enrol me                                |                                                                                                    |
|                                                                 |                                         |                                                                                                    |

NOTE: "Enrol" is the British English spelling for "Enroll".

3.8 This takes the student to the Course Content page

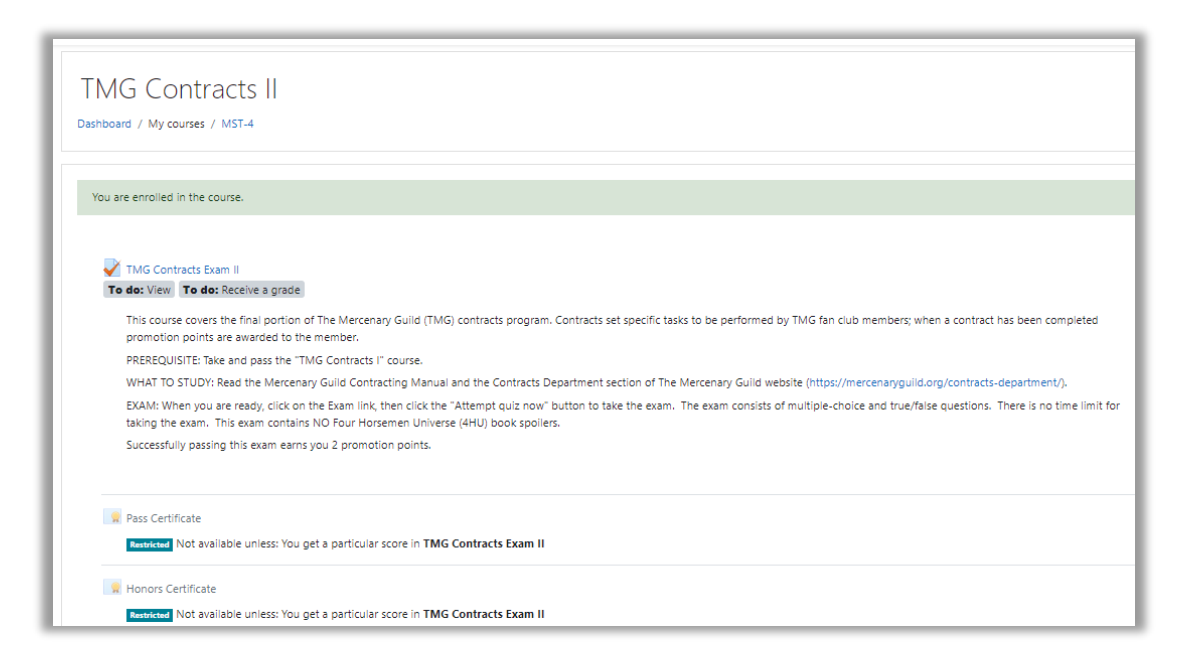

NOTE: This page describes the course in more detail and provides the student the instructions they need for completing it. The boxes at the top start out as "To do". Once the course has been completed, the boxes will display "Done".

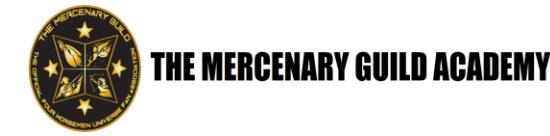

3.9 Click the <u>exam link</u>. This will take the student to the Exam Access page for that course.

| Do | TMG Contracts Exam II ne: View Done: Receive a grade                                                                                                    |
|----|----------------------------------------------------------------------------------------------------|
|    | This course covers the final portion of The Mercenary Guild (TMG) contracts program. Contracts set specific tasks to be performed by TMG fan club members; when a contract has been completed promotion points are awarded to the member.                                              |
|    | PREREQUISITE: Take and pass the "TMG Contracts I" course.                                                                                                    |
|    | WHAT TO STUDY: Read the Mercenary Guild Contracting Manual and the Contracts Department section of The Mercenary Guild website (https://mercenaryguild.org/contracts-department/). For the manual, see "The Mercenary Guild Manuals" under 4HU Voluntary Off-World Assessments (VOWS). |

NOTE: Exams are also called 'quizzes'.

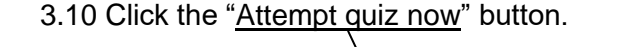

| → C ▲ Not secure   vow | s.themercenaryguild.org/mod/Quiz/view.php?id=2                                                                                 | 🕸 🛊 🌍       |
|------------------------|----------------------------------------------------------------------------------------------------|-------------|
| ■ 4HU Voluntary        | Off-World Assessments Site Ow                                                                                                  | iner 🔿 🝷    |
| MST-1                  | Four Horsemen General Knowledge I                                                                                              |             |
| Participants           | rodi Horsenier General Krowiedge i                                                                                             |             |
| Badges                 | / The Four Horsemen Basic Knowledge Exam I                                                                                     |             |
| Competencies           |                                                                                                    |             |
| I Grades               | The Four Horsemen Basic Knowledge Exam I                                                                                       | <b>\$</b> - |
| 🗅 General              | View Receive a grade                                                                                                    |             |
| 🖚 Dashboard            | EXAM: When you are ready, click the "Attempt quiz now" button to take the exam. It avoids major book spoilers but does contain | 1 some      |
| Site home              | names and places mentioned in Cartwright's Cavalers and other 4HU books.                                                       |             |
| 🛗 Calendar             | Attempts allowed: 1                                                                                                    |             |
| Private files          | Grade to pass: 21 out of 30                                                                                                    |             |
| 🖌 Content bank         |                                                                                                    |             |
| & Site administration  | Attempt quiz now                                                                                                    |             |
|                        | Jump to   Pass Certi                                                                                                    | ficate 🛏    |

3.11 Question #1 will be displayed. Each time an answer is submitted, the next question will be displayed

3.12 Upon completion of the final question, submit the exam

3.13 If completed successfully, the student will get emailed a certificate of completion. Copies of all certs are also sent to <u>vowscerts@gmail.com</u> for archival purposes

# 4.0 Entering Grades

4.1 This section is in place to describe the process of entering grades once the database is up and running

# **5.0 Records Retention**

5.1 All course completions will be entered into a spreadsheet or other approved method to maintain records of member participation

5.2 Copies of all course completion certificates are sent to the <u>vowscerts@gmail.com</u> by the Moodle system. These copies are filed in individual member files for backup purposes and proof of course completion

# 6.0 Process Notes

6.1 For courses with all multiple-choice or true/false questions on the exam, once the quiz is submitted, it will be automatically graded, and the student will see their score. If they passed the quiz (a minimum score of 70% is required to pass), VOWS will email the student their certificate of completion.

6.2 For exams that involve a research paper, they won't be automatically graded by the system. The VOWS staff will forward the student's paper to a faculty member. That instructor will read it and manually grade it. Once the grade is entered in the system by the VOWS faculty member, the VOWS system will email the completion certificate to the student.

6.3 If a student fails the course, they should send an email to DepVOWS@gmail.com and they will reset the course

6.4 When doing multiple choice questions, if the answer choices are preceded by circles, there is only one correct answer. If the answer choices are preceded by squares, there are MULTIPLE correct answers, and all correct answers must be chosen to receive full credit for that question. Choosing every answer choice – right or wrong – will not result in full credit, wrong answers result in negative scores. If some of the student's answer choices are correct, they will receive partial credit for that question.

6.5 The student doesn't have to complete the exam in one sitting. The exam site will allow them to stop in the middle and come back later to finish it. There is NO time limit for completing an exam.

6.6 After the student has answered all the questions, they are encouraged to click back through all of their answers to review them (and to make sure they didn't accidently miss one).

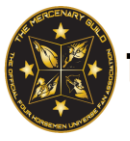

6.7 For exams that involve a writing project, the student will NOT be marked down for spelling, grammatical errors, or word choices, just as long as the instructor can decode what they are trying to say.

6.8 If a quote is used from a novel, textbook, or Wiki in the student's writing project, they must include that paragraph, sentence, or portion of a sentence in double-quotes.

# 7.0 Current Curriculum

Mercenary Service Track

- TMG Awards Course
- TMG Rank and Promotions Course
- TMG Contracts I Course
- TMG Contracts II Course

# Leadership Service Track

- Military Tactics and Strategy I Course
- Military Tactics and Strategy II Course
- TMG Vetting Exam Level I
- TMG Vetting Exam Level II
- Book: The New One Minute Manager

# **Technical Skills Track**

- Mercenary Survival I Course
- Mercenary Aircrew Fundamentals of Flight
- Mercenary Infantry Weapons Company

# Guild History Track

- Four Horsemen Universe General Knowledge I Course
- Four Horsemen Universe General Knowledge II Course
- The Four Horsemen GALNET Research Project I Course

The Mercenary Guild Academy

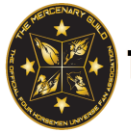

- The Four Horsemen GALNET Research Project II Course
- The Four Horsemen GALNET Research Project III Course
- The Four Horsemen GALNET Research Project IV Course
- The Four Horsemen GALNET Research Project V Course
- Novel: Cartwright's Cavaliers I Course
- Novel: Cartwright's Cavaliers II Course
- Novel: Asbaran Solutions I Course
- Novel: Asbaran Solutions II Course
- Novel: The Golden Horde I Course
- Novel: The Golden Horde II Course

Peacemaker Service Track

Peacemaker I Course

# Links / References / Attachments

The Mercenary Guild Academy Website <a href="http://vows.themercenaryguild.org/">http://vows.themercenaryguild.org/</a>

The Mercenary Guild Website <a href="https://themercenaryguild.org/">https://themercenaryguild.org/</a>

The Mercenary Guild Facebook Page <a href="https://www.facebook.com/groups/469402930466832/">https://www.facebook.com/groups/469402930466832/</a>

The Mercenary Guild Discord Server https://discord.com/channels/693108215520428063/694923528515879024

The Four Horsemen Universe (4HU) Facebook Page <a href="https://www.facebook.com/groups/536506813392912">https://www.facebook.com/groups/536506813392912</a>

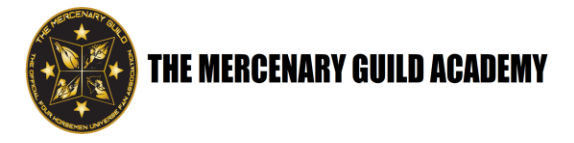

# • Revision History

| Revision | Date    | Description of Change | Requested By      | Written By      | Approved By        |
|----------|---------|-----------------------|-------------------|-----------------|--------------------|
| 1        | 6/15/22 | Original Document     | The Guild Council | Michael Malotte | Michael Ciaravella |
|          |         |                       |                   |                 |                    |